# "Enhanced Due Diligence" (EDD)

April 8, 2008 Spec Writer: Dawn Moore / Jim Vilker Systems Affected: CU\*BASE

## **Project Overview**

This project proposes methods to incorporate Customer Due Diligence—also referred to as **Enhanced Due Diligence** (EDD)—processes into CU\*BASE. The major components bundled into the project definition are fluid and subject to redefinition as opinions and suggestions are considered. The urgency of these modifications is fueled by regulators requiring CU\*BASE clients who are actively supporting commercial accounts to complete their due diligence to meet the guidelines of BSA, primarily associated with Anti-Money Laundering (AML).

A "scoring" or rating matrix will be developed that assigns values to certain factors integral to financial transactions, physical location, business practice, and expected behaviors. Through a series of interview questions based on standard FFIEC-recommended question sets, member scores will be compiled and compared to the risk matrix based on the answers they provide. A member's rating is updated only at the point the questions are answered, or later, if they are modified via membership info maintenance. (There is no mechanism for batch automated re-scoring at this time.)

The questions will be presented to members according to the Membership Designation - so CUs can designate only certain types of accounts that need to answer the questions. Scores will not be updateable, only the answers to the questions. Questions are answered either during the interview process when creating the membership, or through the Update Membership Info option. The tally of the scores—which will be referred to as the member's **Enhanced Due Diligence Level**— will be calculated and displayed immediately once all questions have been asked as well as on the Member Inquiry, Phone, and Teller "View of the Member" screen. The CU can define which levels, if any, cause an account comment to be created giving special instructions to tellers and other staff.

Credit unions who elect to use this new audit tool will need to follow internal procedures which include tasks to review accounts which have been flagged to be monitored at least monthly. For example, a Low Risk could indicate no immediate action, but require the MSR to manually create a note in the member's Audit Tracker. An Extreme Risk could indicate deny membership or freeze accounts. The credit union has full control over the scoring, rating and actions to be taken. These procedures can be documented as part of the Membership Designation configuration.

**Calling All Auditors!** If you have ideas about the types of reports and/or online inquiry tools that you will need to assist monitoring these special memberships, please pass them on! For example, besides the new Audit Report outlined here, should there be an additional automatic monthly monitoring report? If so, what should the report show? Or should there be an online inquiry tool similar to the BSA inquiry (MNGELE #25)? If so, what should be on the inquiry? How often should it be refreshed? What work will need to be recorded when working these membership - will an Audit Tracker conversation note be adequate or is more data required? Where would the data be recorded?

Practices currently in operation in two of our credit unions (both are commercial lenders) are manual and have no automated tracking, identification, or monitoring capabilities. This proposal is based on existing procedures currently in existence at these credit unions and transforming these procedures into question sets, household data elements, and tracking reports. Although it appears the regulation and auditor focus is on commercial accounts, the scope of this project recognizes both organizational and individual accounts. Credit unions will be able to adapt this new tool and internal procedures regardless of membership or account type.

# **Key Project Components**

| Interview Process, Populating the Database, Flagging Member Accounts | 3  |
|----------------------------------------------------------------------|----|
| New Database File                                                    | 3  |
| Changes to Membership Designation Configuration                      | 4  |
| Changes to Open Membership Workflow                                  | 5  |
| New EDD Questionnaire Screen / Database                              | 7  |
| Change to Membership Info Screens                                    | 9  |
| Changes to Update Closed Membership Info                             | 10 |
| EDD Rating Configuration ("Scoring")                                 | 11 |
| Monitoring and Reporting                                             | 14 |
| Changes to Inquiry/Phone/Teller                                      | 14 |
| New Monitoring Report (Based on the Insider/Employee Audit Report)   | 15 |
| Menu Changes                                                         | 17 |

IMPORTANT: This document contains a proposed solution and is subject to major revisions in design and direction based on the input of our clients as well as our technical development, testing, and documentation teams. CU\*Answers does not warrant that the final project implemented will match these project requirements exactly. In other words, everything is subject to change!

Page

### New Database File

The data elements will be stored in the household database file (or a new file?). Need to store the answers to the questions (pg 7), last maintained ID/date, and the member's score and calculated EDD level.

Do not want to use the Household database to gather the data (although the data itself can certainly be stored in those files, if appropriate, behind the scenes). The questionnaire should be presented prior to creating the membership, if they want to use the rating as a determining factor in approving the membership. Household enrollment comes much later in the process, after the membership has already been created. Also, adjusting the information later would be easier while working in the membership info screens rather than the household screens, and would be more intuitive there. Plus all of the Household screens are replicated for the loan application process, and it doesn't make sense to put those questions in the loan app, does it?

#### The following decisions must be considered if developing a new file:

| File name<br>(use standard naming convention)                                       |                                           |
|-------------------------------------------------------------------------------------|-------------------------------------------|
| Description - how will the file be used?                                            | To store answers to the EDD questionnaire |
| Special file specifications                                                         | See Pages 7 and 11 for details            |
| EOM file required?                                                                  |                                           |
| Purge criteria to ensure the file is kept clean:                                    | Should be kept with the closed membership |
| Does the file need a daily and/or monthly purge?                                    |                                           |
| Can records be purged when the account/membership closes or other activity is done? |                                           |
| Does this file obsolete any other files?                                            |                                           |
| Sign-off by Jack C and Jody K                                                       |                                           |

Other things to think about:

• Need to be able to store this information temporarily while setting up a new membership, and then delete it if the membership is denied and never actually opened - including the creating of the account comment, if any

# Changes to Membership Designation Configuration

Access:MNCNFC #25 Membership Designation Config.Program:UMDESGCLGOLD panel:4620

**NOTE:** I believe this screen is also changing with some year-end projects where we are adding a flag to exclude certain accounts from being reported to the IRS. See Lora Goodin to coordinate.

| *+1+2+3+4+5+6+7+8                                                      |
|------------------------------------------------------------------------|
| 4/04/08 Configure Membership Designations 16:22:47<br>CHANGE UMDESG-02 |
| Code: SP                                                               |
| Membership Designation: Sole Proprietorship                            |
| Label for Primary Name: Owner                                          |
| Label for Joint Owner Name: Co-Owner                                   |
| Used for Membership Type (X): X Individual (MI) X Organization (MO)    |
| Present Enhanced Due Diligence Questionnaire: <u>N</u>                 |
|                                                                        |
|                                                                        |
|                                                                        |
| Cmd/3-Backup Cmd/7-CANCEL Cmd/21-Procedures                            |

□ Add new *Present Enhanced Due Diligence Questionnaire* flag as shown; default to N and require either N or Y

NOTE: I decided NOT to put this flag in Workflow Controls, partly because it really needs to be based on the type of membership, and partly because Workflow Controls are multi-corp and Membership Designations are not, and this seemed less complex and more consistent.

# Changes to Open Membership Workflow

Will change the workflow used when creating a new membership or updating membership information on an existing account, as follows. NOTE: The same flow will be used when updating membership information (MNUPDT #1) so that the questions can be modified and a new level calculated at any time (on demand only; no automated re-scoring procedure is planned at this time).

Choose Membership Designation (determines if workflow includes EDD or not)

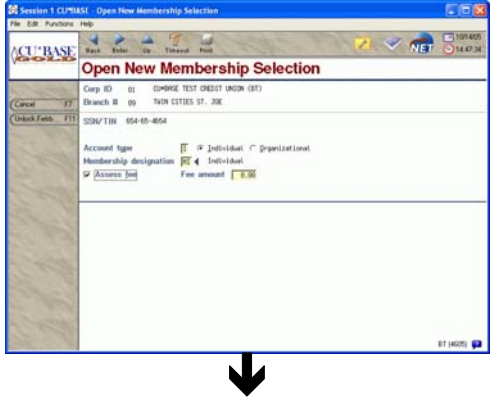

General membership information (name, address, etc.)

(See Page ?? for a change when choosing a different Membership Desig. on an existing membership.)

| ACT INDACE        | 4 2 4                   | 1 1                               |                                                                                                    |
|-------------------|-------------------------|-----------------------------------|----------------------------------------------------------------------------------------------------|
| ACCULT            | Update In               | dividual Members                  | hip                                                                                                    |
| the second        | Date spened             | 17, 192 [BRCONVY]                 | Membership II 200                                                                                                    |
| (Locko 13         | Dranch 05 50            |                                   |                                                                                                    |
| Carcie 17         | No. of Concession, Name | Required I                        | Information                                                                                                    |
| Clubed Faith ST   | Gender                  | D C Bale C Female G Usinown       | Designation at Individual                                                                                                    |
| Considerante mi   | Elirth date             | Har 19, 1971 T Decover)           | Death date                                                                                                    |
|                   | OBA name                |                                   | 🗋 Forgign address 📄 Foreign citizen                                                                                                    |
|                   | Address #1              | 1234 INVISIOEET                   | Home phone [259 [5556777                                                                                                    |
|                   | Address #2              |                                   | Work phone [359 [5558749 Ext [212                                                                                                    |
|                   | City                    | Hencity State Fil                 | Other plane [369 [9557777                                                                                                    |
|                   | Zip                     | 40000                             | Fax [369 [9987776                                                                                                    |
|                   | County                  | ( and the second                  | Certify address IF incurrent address                                                                                                    |
|                   | Own/reel                | For it, this is preserved         | Contracted per ut, 2001 [1] (Marrier)                                                                                                    |
|                   | out the                 | We is Barry Barry                 | Address last maintained by (0 on Oct 10, 29                                                                                                    |
|                   |                         |                                   |                                                                                                    |
|                   | Driver's license        | HILLAR BILL                       | Other ID                                                                                                    |
|                   | T Deng members          | hip Denial reason 🗖 化 Date        | (HEOWWY)                                                                                                    |
|                   | 10.01076-00100          | Contraction of the                | BT (alob)                                                                                                    |
|                   |                         |                                   |                                                                                                    |
| Continue Ent      | Verification proce      | ros complete; no hits found. Pres | n Enter to Continue.                                                                                                    |
|                   |                         |                                   |                                                                                                    |
| Back Erter        |                         |                                   | 07 (4110)                                                                                                    |
|                   |                         |                                   |                                                                                                    |
|                   |                         |                                   |                                                                                                    |
|                   |                         |                                   |                                                                                                    |
|                   | Blo                     | cked Pers                         | ons scan                                                                                                    |
| III. OCKID PIRSON | S DA TAIBASE            |                                   |                                                                                                    |
| Contene En        | Record NOT found        | 1                                 |                                                                                                    |
|                   | SSN/TIN                 |                                   |                                                                                                    |
|                   | Hane 396 B              | NEWDEER                           |                                                                                                    |
|                   |                         |                                   |                                                                                                    |
| and the second    |                         |                                   |                                                                                                    |
| and a             | Press Exter to co       | stimut.                           |                                                                                                    |
| Rath Enter        | -                       |                                   | DT LANSE                                                                                                    |
|                   |                         |                                   | and the second second s |
|                   |                         |                                   |                                                                                                    |
|                   |                         |                                   |                                                                                                    |
| _                 |                         |                                   |                                                                                                    |
| Eyr               | perian                  | ID check                          | (if applicable)                                                                                                    |
|                   | Julian                  |                                   | (II applicable)                                                                                                    |
|                   |                         |                                   |                                                                                                    |
|                   |                         | <b>V</b>                          |                                                                                                    |
|                   |                         |                                   |                                                                                                    |
| יו ר              |                         | · · ·                             | /· C 1· 11                                                                                                    |
| redit             | repoi                   | rt evaluatio                      | on (if applicable)                                                                                                    |
|                   | . 1                     |                                   | 、                                                                                                    |
|                   |                         |                                   |                                                                                                    |
|                   |                         |                                   |                                                                                                    |
|                   |                         | •                                 |                                                                                                    |

Previous address information (if applicable)

| COL                    | Undata                                                                 | ndividual Mambaral                                                                                                    | ain            |               |                                                                                                    |
|------------------------|------------------------------------------------------------------------|----------------------------------------------------------------------------------------------------|----------------|---------------|----------------------------------------------------------------------------------------------------|
|                        | update i                                                               | ndividual wembersi                                                                                                    | nb             |               |                                                                                                    |
| Inchup F1<br>Cencel F7 | Dranch II<br>Name<br>SSN<br>Date opened                                | US SOUTH HAVEN ENVIRON<br>SUISE & HEMEER<br>304-96-3002<br>Rey 17, 1995                                                                                                    |                | Her           | sbership II 200                                                                                                    |
| pail 11                | - Colora                                                               | Previous Addre                                                                                                    | us Information | The statement | and the second second sec |
|                        | Address III<br>Address II2<br>City<br>Zip<br>Date moved to<br>Own/reat | INTEL® December<br>INTEL® State PE<br>INTEL® INTEL®<br>INTEL®<br>INTEL | Hume phone     | 1269 (980224  |                                                                                                    |
|                        |                                                                        |                                                                                                    |                |               | 817 (4602)                                                                                                    |

# New EDD questionnaire screen (see Page 7) (displays only if Membership Designation requires it)

level is calculated according to the scoring config when user presses Enter to save

Miscellaneous membership information - revised to display EDD level (see Page 9)

| CU'BASE                  | Back Enter Op. To                                                                                                    |                                              | C. William and                                                                                                    |                                                                                     | O13590      |  |
|--------------------------|----------------------------------------------------------------------------------------------------|----------------------------------------------|----------------------------------------------------------------------------------------------------|-------------------------------------------------------------------------------------|-------------|--|
|                          | Update Individual Membership                                                                                                   |                                              |                                                                                                    |                                                                                     |             |  |
| Lickap (1)<br>Centel (7) | Uranch II 05 50<br>Name SUSTE<br>SSN 304-9<br>Date opened Nay 1                                                                | UTH HIMEN 0<br>Q HEMBER<br>6-3002<br>7, 1995 | INVECTOR IN CONTRACTOR IN CONTRACTOR IN CONTRACTOR IN CONTRACTOR IN CONTRACTOR IN CONTRACTOR IN CONTRACTOR IN C          | Member                                                                              | ship # 200  |  |
| AR Address FR            | the second second                                                                                                    |                                              | Other Information                                                                                                    | a second                                                                            | 1 The state |  |
| Geening F10              | Presson code<br>Account exec<br>Insider/employee type<br>Check hold status<br>IT Allow shared branch<br>IT Exclude from dorman | Find trainers                                | Mail codes (6 4 (7 4)<br>Certification of SSN (7<br>Employee II<br>Electronic deposit Md grp (67 4)<br>(7) Progg ballats | Statement group<br>Dept/spons II<br>Reference<br>Tran source ID<br>IT Dividend with | ₩ (0-5)     |  |
|                          | Mother's maiden name<br>Cade word<br>Marital status                                                                            | Danes<br>Fr @ Hyrr                           | ried C Separated C Sevarried                                                                                             |                                                                                     |             |  |
|                          | Email address                                                                                                    | sesber#15                                    | p.com                                                                                                    | 8                                                                                   |             |  |
|                          |                                                                                                    |                                              |                                                                                                    |                                                                                     | 81 (400)    |  |

Determination of create or deny

(denial notice can be configured to handle denials based on a high-risk score)

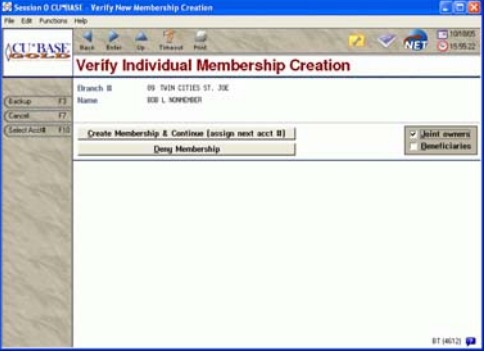

# New EDD Questionnaire Screen / Database

Access:When creating a new membership (MNSERV #13) and when updating membership info<br/>(MNUPDT #1), if Membership Designation code is configured to require EDD data -<br/>also via Closed Membership Information Update (see Page 10)Program:New

GOLD panel: New

The fields on this questionnaire and the scoring configuration do not have a strict one-to-one correlation, but each potential answer should be able to be given a point value from the config. Add them all together and display the total score as well as the risk level on the next screen.

\*...+....1....+....2....+....3....+....4....+....5....+....6....+....7....+....8 xxxxxxxxxconditionaltitlexxxxxxxxx 4/07/08 14:40:14 UXXXXX-01 01 CU\*BASE TRAINING CU BRANCH 01 2200 Branch No. Mbrship Designation Individual Date Opened 4042008 BETH SKINNER SSN 123-45-6789 Name Enhanced Due Diligence Questionnaire Last modified by xx on xx/xx/xxxx Location code <u>.</u> 1=Local, 2=Non-local <u>N</u> High Intensity Drug Traffic Area <u>N</u> High Intensity Financial Crimes Area Length of prior relationship with CU <u>.0</u> months (0=no prior relationship) How do you plan to access your accounts? N Direct deposit N Audio response N Online banking N Online bill pay How often do you expect to perform wire transfers? <u>.</u> 1=Occasionally, 2=Repetitively/frequently, 3=None expected What types of wires? <u>N</u> Wires (U.S.) <u>N</u> Wires (International) Source of wealth:  $\underline{.}$  1=Wage earner, 2=Business principal What type of business is it? <u>1</u>=Normal/other, 2=Money store, 3=Cash intensive Are any of the business principals foreign citizens? N Are any of the business principals politically exposed? N Are any of the business principals existing members (with good history)? NWill you be purchasing monetary instruments such as money orders?  $\underline{N}$ Estimated weekly deposits <u>.....7</u> Withdrawals <u>.....7</u> (whole \$) Cmd/3-Backup Cmd/7-CANCEL Cmd/21-Tracker Review

The top of this screen was copied from UMBRSHIP-23 (the next screen in sequence - see pg 9). It has a conditional field label for Name.

- □ The title of this screen should follow the same syntax as UMBRSHIP-21, UMBRSHIP-22, and UMBRSHIP-23 if you are opening a membership, it reads differently than if you are updating an existing membership. GOLD also tweaks the heading to include the membership designation.
  - □ Need a version of this screen to be used when accessed via Closed Membership maintenance see Page 10 might just need to display the closed date instead of the open date

**Data can either be stored in a new file or as part of the Household database - see Page 3** 

- □ Be sure to record a *Last modified by* employee ID and date with the other data gathered update whenever any of the fields on this screen are modified
- □ When user presses Enter to save and proceed to the next screen (Page 9), calculate the level according to the configuration and display on that screen (will need to store both the score total and the risk level)
  - □ also generate an **account comment** if appropriate according to the config: comment type 1, purge date 99/99/9999. (Not sure if this is the best point in the flow or not, but it seems like all of the actions should be based on saving on this screen.)

1

2

3

4

5

6

7

8

9

□ Cmd/21-Tracker Review should go to the ITKLR-01 Member Tracker Review screen so they can view and/or add notes to the Audit Tracker for this member (that screen has a Tracker Entry command key on it already, too)

□ Write out any changes to this screen to CUFMNT, as usual

### Field Descriptions

These are all tied to the scoring configuration - see Page 11 for more info about the data fields needed.

| Field Name                                                                     | Description                                                                                                 |
|--------------------------------------------------------------------------------|----------------------------------------------------------------------------------------------------|
| Location code                                                                  | Must choose either local or non-local                                                                       |
| High Intensity Drug Traffic Area                                               | default to N and require either Y or N - can select both this and the HIFCA at the same time                |
| High Intensity Financial Crimes Area                                           | default to N and require either Y or N - can select both this and the HIDTA at the same time                |
| Length of prior relationship with CU                                           | Default to 0; can be 0-99                                                                                   |
| How do you plan to access your accounts                                        | 4 Y/N fields that should be defaulted to N and require either a Y or N $$                                   |
| How often do you plan to use wire transfers?                                   | 1, 2, or 3 required                                                                                         |
| What types of wires?                                                           | Entry required if 1 or 2 in previous field                                                                  |
| Source of wealth                                                               | Entry required; if 1, do not require entry in any subsequent fields; if 2, require entry as described below |
|                                                                                | GOLD: If possible, hide all remaining fields until they choose 2=business principal                         |
| What type of business is it?                                                   | Require entry 1, 2, or 3 if source=2                                                                        |
| Are any of the business principals foreign citizens?                           | default to N and require either Y or N if source=2                                                          |
| Are any of the business principals politically exposed?                        | default to N and require either Y or N if source=2                                                          |
| Are any of the business principals<br>existing members (with good<br>history)? | default to N and require either Y or N if source=2                                                          |
| Will you be purchasing monetary instruments such as money orders?              | default to N and require either Y or N if source=2                                                          |
| Estimated weekly dependent                                                     | Require entry (at least \$1) if source-2                                                                    |
| Estimated weekly deposits                                                      | Require entry (at least \$1) if source=2                                                                    |

No mechanism yet to completely remove the question data from a member's record, but I couldn't think of a reason why this would be necessary, really. Just remember that if they are setting up a new membership, and they decide to deny it after all, that the EDD data needs to be deleted. No plans to attach this data to non-member records at this time.

## Change to Membership Info Screens

Access: MNUPDT #1 or MNSERV #13

Program: ?? (UMBRSL3CL or UMBRCTL are the initial entry programs) GOLD panel: 4606, 4608 (see pictures on Pg 5)

JLD panel. 4000, 4008 (see pictures

General Info Screen

| 4/08/08 * Upd                               | ate Membership-Individual      | 12:56:36            |
|---------------------------------------------|--------------------------------|---------------------|
| Branch No. 01 CU*BASE TR                    | AINING CU BRANCH 01            | UMBRSHIP-21         |
| Designation MI Individual<br>Acct Base 3709 |                                |                     |
| REQUIRED INFORMATION                        | D                              | ate Opened 10142004 |
| Name JOHN                                   | MEMBER SSN 456-3               | 2-1987 Name ID ME   |
| Foreign Addr (Y/N) N Forei                  | gn Citizen (Y/N) N Gender M    | Birth Date 11011980 |
| DDA Nama                                    | Our (Dent. C                   | Death Date          |
| DBA NAME<br>Addr #1 111 TESTSTREET          | Uwn/Rent U                     | )                   |
| Addr #2                                     | Phone#                         |                     |
| City TESTCITY                               | St MI 7 in 49999 0000          |                     |
| County                                      | Incorrect                      | Address (Y/N) N     |
| Date Moved To                               | Addr maint by EmpID ;D on 2012 | 2007                |
|                                             |                                |                     |
| Home Phone 616 5551111                      | Work Phone 616 1324568 Ext     |                     |
| Other Phone                                 | Fax                            |                     |
| Lic#/St                                     | Other ID                       |                     |
| Deny Membership N Reason                    | ? Date                         |                     |
| Last Contact Date                           | Last Maint Date 2012007 Ca     | nss Flag (0/1/9) 0  |
| E2 Backup E7 CANCEL E8 Bup                  | acc Ell Unlock Fields          |                     |
| гэ-васкир г/-САМСЕС РО-ВУР                  | ass FII-UNLOCK FIELUS          |                     |

□ If updating an existing membership that has a score recorded, if they use F11-Unlock Fields then change the Membership Designation to one that does NOT require the EDD questionnaire, pop a standard delete confirmation window with a warning message: "Existing Enhanced Due Diligence Questions and Rating Level will be deleted for this member. Continue?" - if they choose to continue, then delete the existing data from the database, including the score, last maint date, etc.

Final Misc. Info Screen

```
4/04/08 *
                       Open New Membership-Individual
                                                                     15:42:15
                                                                  UMBRSHIP-23
Branch No. 01 CU*BASE TRAINING CU BRANCH 01
Designation Individual
                                                      Date Opened 4042008
SSN 123-45-6789
            BETH SKINNER
Name
OTHER INFORMATION
Reason 02 ?Mail Codes 0 0 ?Stmt Group (0-9) 0 ?Acct ExecEmployee Type 0 ?Employee No.Department/Sponsor
                                                  Department/Sponsor # 0001 ?
                       Certification of SSN C ?
Allow shared branch trans (Y/N) Y
Reference
                         Marital Status (M/S/U) M
                                                     Tran Source ID
Mother's Maiden Name SS
                                       Code Word
Email Address
Cmd/3-Backup Cmd/7-CANCEL
                                                            Cmd/10-Greeting
```

- Add output-only *Enhanced Due Diligence Score* and *Rating* fields on line 20 as shown; display only if the Membership Designation for this account requires EDD data; show the total score calculated and the display code and description for the rating level
  - □ Make sure the file stores both the total score and the rating (can just store the 1-byte rating level 1, 2, 3, or 4)
- □ If this membership designation requires EDD, then the Cmd/3-Backup key somehow has to be smart enough to return them to the EDD questionnaire screen please advise if this is not feasible and we

can discuss alternatives to the flow (i.e., could maybe add a command key to go to the questionnaire screen from here, but would prefer the other method if possible)

□ When creating a new membership, will need to somehow remember to create an account comment according to the configuration, if the level is flagged to create a comment (for an existing membership, should create the comment when they press Enter to calculate the score on the previous EDD questionnaire screen)

# Changes to Update Closed Membership Info

Access:MNUPDA #1Program:UCMASTCLGOLD panel:1470

| *+1+2+3+4+5                                                                                                    | +6+7+8                                               |
|----------------------------------------------------------------------------------------------------|------------------------------------------------------|
| 4/07/08 Closed Master File Maintenance                                                                                         | 16:34.07                                             |
| Account # 000002000 01 Minor MEMBER<br>Branch # 01 Address 705 ANYSTREE<br>Soc Sec # 999991679                                 | TEST J                                               |
| DBA City/St THREE OAKS<br>Zip 49128 - 1177                                                                                     | MI                                                   |
| Dsg CS ? Custodial Phone 269 555555<br>Enhanced Due Diligence Score xxx Rating HIGH DESCRIP<br>Mail Code 0 0 Birth Date 100776 | Sex M<br>TIONXXXXXXXXXXXXXXXXXXX<br>Date Open 051695 |
| Delinquency lotal # 000 Birth Year 1976<br>Member's Name Id VO Died<br>Old Account                                             | New Acct 56<br>Indicators                            |
| Foreign Citizen (Y/N) N Wron<br>Last Trans. Seq. # 01619 Deny N Chec<br>Cass Flag 0/1/9 0 Reason 2 Unco                        | g Address 0<br>k Return 0<br>llected Account 1       |
| Employment Identification Other ID                                                                                             | ign Address 0<br>ement Mail Group 0 ?                |
| Employee No. 0000000000 Divi<br>Employee Type 0 Code Word Cert                                                                 | dend Withholding N<br>ification Flag C               |
| Prox<br>Cmd/8-Bypass Cmd/9-Alternate Address Cmd/10-EDD Que                                                                    | y (Y/N) N<br>stionnaire                              |

- □ If Membership Designation is configured for EDD, or if the member has an EDD level recorded:
  - $\hfill\square$  Add the EDD score, level and description to line 9 as shown
  - Add Cmd/10-EDD Questionnaire to display the EDD Questionnaire screen (Page 7)

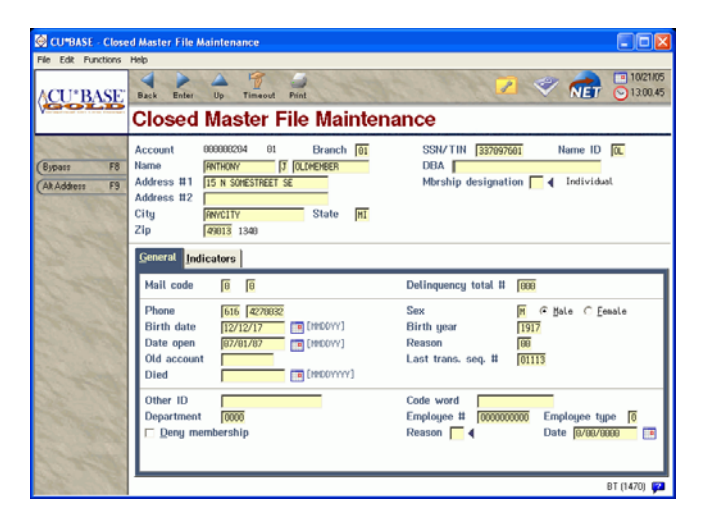

# **EDD Rating Configuration ("Scoring")**

### Access: To be determined - see Page 17 - **need both update and inquiry versions**

Program: New

GOLD panel: New

The new configuration will allow each credit union to configure EDD levels and determine how a level is calculated and assigned to a member based on their interpretation of risk level.

Screen 1 - Scoring Calculation Parameters

\*...+....1....+....2....+....3....+....4....+....5....+....6....+....7....+....8

| 4/02/08                        | hanged Due   | Diligonaa           | Dating Configuration            | 14.40.14     |
|--------------------------------|--------------|---------------------|---------------------------------|--------------|
| 4/03/08 <u>Er</u>              | manced Due   | Diligence           | Kaling Configuration            | 14:40:14     |
|                                |              |                     |                                 | UXXXXX-02    |
| <u>Demographic Item</u>        |              | <u> </u>            | <u>e-Banking Item</u>           | <u>Pts</u>   |
| Credit union relati            | onship       |                     | Direct deposit                  | <u>.</u>     |
| 1=None prior                   |              | <u></u>             | Audio response                  | <u></u>      |
| 2=0 months to $0$              | ) months     |                     | Online banking                  |              |
| $3=0$ months to $\overline{0}$ | ) months     | -                   | Online bill payment             |              |
| $4=0$ months to $\overline{0}$ | ) months     | -                   | Wires - U.S.                    |              |
| Local within HIDTA             |              | <u> </u>            | Wires - International           | <u> </u>     |
| Local within HIECA             |              | <u> </u>            | Wire frequency - occasional     | <u> </u>     |
| Non-local within HI            | ΤΑ           | <u>.</u>            | Wire frequency - repetitive     | <u> -</u>    |
| Non-local within Hi            | ΓCΔ          | <u>.</u>            | whice hequency hepethetic       | <u>.</u>     |
| Source of Weelth It            |              | $\frac{\cdot}{P+c}$ | Source of Wealth Itom           | D+c          |
| <u>Source or weatth in</u>     | .em          | <u> </u>            | Source of wealth Item           | <u> </u>     |
| wage earner                    |              | <u></u>             | Principal of Company            | <u>.</u>     |
| Normal business                |              | <u>.</u>            | Principal/s foreign citizens    | . <u> </u>   |
| Money store                    |              | <u>.</u>            | Principal/s politically expose  | ed <u>.</u>  |
| Cash intensive                 |              | <u>.</u>            | Principal/s mbr in good stand   | ing <u>.</u> |
| Purchase monetary i            | nstruments   | <u></u>             | Principal/s not existing member | er <u>.</u>  |
| Est. weekly deposit            | s (whole \$) | )                   | Est. weekly withdrawals (whole  | e \$)        |
| 0 to                           | •••          |                     | 0 to                            |              |
| 1234567 to                     | •••          | -                   | 1234567 to                      |              |
| 1234567 to 99999               | 999          |                     | 1234567 to 9999999              | _            |
| Cmd/7-CANCEL Enter             | -Continue    | <u> </u>            | <u></u>                         | <u>-</u>     |
|                                | concinac     |                     |                                 |              |

□ Enter saves changes and continues to screen 2 (see Page 13); Cmd/7-CANCEL cancels changes and returns to menu.

□ Point values can be 0-9 - would prefer to show blank instead of 0 if possible similar to the Tiered Service points config screen (UTSERV-03)

Field Descriptions

| Field Name                | Description, doc notes, etc.                                                                                                    | Tied to field in database / EDD<br>questionnaire (see Page 7): |
|---------------------------|----------------------------------------------------------------------------------------------------|----------------------------------------------------------------|
| Demographic               |                                                                                                    |                                                                |
| Credit union relationship | 4 "levels" in months, one for "none"<br>(no prior relationship) - allow input<br>only on the "high" levels and calculate<br>the rest - no requirement to use all of<br>the levels, either | Single <i>CU Relationship</i> field with 1, 2, 3, or 4         |
| Location                  | HIDTA = High Intensity Drug<br>Trafficking Area                                                                                                    | Single <i>Location</i> field with 1 (local) or 2 (non-local)   |
|                           | HIFCA = High Intensity Financial<br>Crimes Area                                                                                                    | Separate fields for the HIDTA and HIFCA (can select both)      |
| e-Banking                 |                                                                                                    |                                                                |
| Direct deposit            |                                                                                                    | Single Direct deposit Y/N field                                |
| Audio response            |                                                                                                    | Single Audio response Y/N field                                |

| Field Name                       | Description, doc notes, etc.                                                                                                    | Tied to field in database / EDD<br>questionnaire (see Page 7):                             |  |
|----------------------------------|----------------------------------------------------------------------------------------------------|--------------------------------------------------------------------------------------------|--|
| Online banking                   |                                                                                                    | Single Online banking Y/N field                                                            |  |
| Online bill payment              |                                                                                                    | Single Online bill pay Y/N field                                                           |  |
| Wires - U.S.                     |                                                                                                    | Single Wires US Y/N field                                                                  |  |
| Wires - International            |                                                                                                    | Single Wires International Y/N field                                                       |  |
| Wire frequency - occasional      |                                                                                                    | Single Wire free field with 2 choices                                                      |  |
| Wire frequency - repetitive      |                                                                                                    | Single wire neg field with 2 choices                                                       |  |
| Source of Wealth                 |                                                                                                    |                                                                                            |  |
| Wage earner                      | For non-businesses - if they receive a wage from somebody else (they don't file a Schedule C with their income tax return)                   | Single <i>Source of wealth</i> field with 2 choices (this and Principal of company, below) |  |
| Normal business                  | This is for all other businesses that aren't money stores or labeled as cash-intensive                                                       | Single Business type field with 3                                                          |  |
| Money store                      | Specifically for money stores                                                                                                    | choices                                                                                    |  |
| Cash intensive                   | Specifically for businesses classified as cash intensive                                                                                     |                                                                                            |  |
| Purchase monetary instruments    | Means they are planning to purchase<br>things like money orders or cashier's<br>checks                                                       | Single <i>Monetary instruments</i> Y/N field                                               |  |
| Estimated weekly deposits        | 7 digits whole dollars                                                                                                    | Single Weekly deposits field                                                               |  |
|                                  | 3 levels - notice which fields should<br>allow input; calculate the rest - should<br>not require all levels be used, though                  |                                                                                            |  |
| Principal of company             | If they are the principal of a business<br>(sole proprietorship, etc.) - they <u>do</u> file<br>a Schedule C with their income tax<br>return | Single <i>Source of wealth</i> field with 2 choices (this and Wage earner, above)          |  |
| Principal/s foreign citizens     | If one or more of the business<br>principals are foreign citizens<br>(includes joint owners)                                                 | Single Foreign principals Y/N field                                                        |  |
| Principal/s politically exposed  | (Not sure what this means)                                                                                                    | Single <i>Politically exposed principals</i><br>Y/N field                                  |  |
| Principal/s mbr in good standing | If one or more of the business<br>principals (includes joint owners) are<br>already existing members with good<br>history                    | Single <i>Principals CU relationship</i> field with 2 choices                              |  |
| Principal/s not existing member  | If none of the business principals are currently members                                                                                     |                                                                                            |  |
| Estimated weekly                 | 7 digits whole dollars                                                                                                    | Single Weekly withdrawals field                                                            |  |
| withdrawais                      | 3 levels - notice which fields should<br>allow input; calculate the rest - should<br>not require all levels be used, though                  |                                                                                            |  |

### Screen 2 - Due Diligence Levels

| *+1+2+3+4+5+6+7+8                                                                                                    |                                                                         |  |  |  |  |  |  |  |  |
|----------------------------------------------------------------------------------------------------|-------------------------------------------------------------------------|--|--|--|--|--|--|--|--|
| 4/03/08 Enhanced Due Diligence Rating Configuration                                                                      | 14:40:14<br>Uxxxxx-01                                                   |  |  |  |  |  |  |  |  |
| DisplayLevelCodePoint RangeDescription1LOWFrom1 To.102MEDFrom11 To.203HIGHFrom21 To.334EXTRFrom34 To9994EXTRFrom34 To999 | Create<br>Account<br><u>Comment</u><br><u>N</u><br><u>Y</u><br><u>Y</u> |  |  |  |  |  |  |  |  |
| Text for account comment:<br><u>REVIEW MBRSHIP DESIGNATION PROCEDURES FOR THIS ACCT!!60</u>                              |                                                                         |  |  |  |  |  |  |  |  |
| Cmd/3-Backup Cmd/7-CANCEL                                                                                                |                                                                         |  |  |  |  |  |  |  |  |

This design was patterned loosely after Tiered Service Levels config screen UTSERV-02 (MNCNFD #1, GOLD panel 2193).

# □ Also need an inquiry-only view of this system that can be added to a different menu

| Field Descriptions |
|--------------------|
|--------------------|

| Field Name                | Description                                                                                                    |  |  |  |  |  |
|---------------------------|----------------------------------------------------------------------------------------------------|--|--|--|--|--|
| Display code              | This is hard coded and can be used in places where there isn't enough room to show the entire description.                                                                                         |  |  |  |  |  |
| Point range               | Only the "high" fields need to allow input; the rest should be calculated so that no score ranges are missed (1-999) - require 999 as highest in last level used (they don't have to use all four) |  |  |  |  |  |
|                           | Actually the most a member could possibly score is 171 but an upper max of 999 is standard in many places and makes it easier to expand later                                                      |  |  |  |  |  |
| Description               | 30 bytes alphanumeric - used on reports and other places where space permits (I made this long so that they could even include brief instructions if appropriate.)                                 |  |  |  |  |  |
| Create Account<br>Comment | Default all to N - if Y, when pressing Enter on the EDD Questionnaire screen (Page 7) to calculate the score, generate an account comment (type 1, purge date 99/99/9999)                          |  |  |  |  |  |
| Text for comment          | If any of the create account comment flags are set to Y, require an entry in this field                                                                                                    |  |  |  |  |  |

### Changes to Inquiry/Phone/Teller

This will affect the generic "View of the Member" screen (or the Comments/Member ID pop-up in the new Teller system) to display the member's rating for CU staff. Membership Designation procedures can be configured to include any needed steps based on the member's rating.

□ Because of the account comment, just need to display the level so they can see it has been assigned - the comment should be the warning about special procedures. They can use the Membership Designation procedures (click the books icon next to the screen title) for more instructions.

Access: Member Inquiry, Phone Operator, or the new Teller Comments/Member ID window Program: IMBRTB, IPHACT, ??

GOLD panel: 4366, 4698 (not sure about the new Teller window - was 4056)

| *+                        | +4+5+                   | 6 + 7 + 8            |
|---------------------------|-------------------------|----------------------|
| 1/01/08 Search f          | or Active Account Types | 16.37.27             |
| Name Individual           | COMMENTS                | Corp ID 01 IMBRTB-01 |
| 3709 **** ME SILVER TIER  | DEFAULT HOLD            | * NO CLUBS           |
| JOHN MEMBER               | 456-32-1987 Open 101404 | 4 HH 394 Misc 0 0    |
|                           | MMŇ                     | Deny N               |
| Secondary Names Code Word | Rsn 01 Br 01            | L Acct Exec          |
| 111 TESTSTREET            | Born 1101198            | 30 Died              |
| ОТВ                       |                         | X-Sales              |
| TESTCITY, MI 49999        | Spons                   |                      |
| H 6165551111 W 6161324568 | 0 <sup>.</sup> F        | RDI No Label         |
| Email                     |                         | IAAPFTAOBJ           |
| Ln PayOff/                | Ln Paymnt/ Next Pymt/   | RTF/RRCD0/           |

Need to add a field somewhere - label of *EDD level* and the 4-byte display code (LOW, HIGH, etc.)
 GOLD - suggest putting it on the Other Details tab

| Session 1 CU*BA                                     | LSE - Active Account Types                                         |                                                                   |                                |                                                                                |                                                      |                                                              |
|-----------------------------------------------------|--------------------------------------------------------------------|-------------------------------------------------------------------|--------------------------------|--------------------------------------------------------------------------------|------------------------------------------------------|--------------------------------------------------------------|
| File Edit Functions                                 | Help                                                               |                                                                   |                                |                                                                                |                                                      |                                                              |
| ACU*BASE                                            | Dack Enter Up Timeout Print                                        | 111 11 2 1 3 1 3 1 3 1 3 1 3 1 3 1 3 1 3                          | 7105/07<br>NET 017.00.45       |                                                                                |                                                      |                                                              |
| Verenta                                             | 🛍 Individual                                                       | Activ                                                             | ve Account Types               |                                                                                |                                                      |                                                              |
| A Cont                                              | Member Info Other Details                                          | T Deny Mbrship 🔽 Comments 🔽 House                                 | ehold Club C OTB               |                                                                                | -                                                    |                                                              |
| Comments F1<br>(New Account F5<br>(Exit F7          | Account 4762<br>Name JOHN © HENEER                                 | Name ID ME Corp ID 01<br>SSN/TIN 374-80-4155<br>Home 555-555-5555 | VALUED<br>Transaction Activity | Member Info Other Details<br>Deposit hold group 5951<br>Misc. [mail] codes B / | Deny Mbrshi      R//5100 FEL     Reason      Branch/ | p Comments F Household Club F 01B<br>code 00<br>flocation 83 |
| (ACH F10<br>(Dox F11                                | Address 599 APPLE ST<br>GERND RAPIDS, MI 49508                     | Work 616-123-4567<br>Other ph 616-123-4567                        | Cross Sales                    | Denial reason<br>Denial date                                                   |                                                      |                                                              |
| Closed F13<br>(Name/Address F14<br>(Sales Tools F15 | Mother's maiden name HORNING<br>CODE WORD FLASH<br>Secondary Names | Pax 610-123-2667<br>Birthday Feb 20, 1970<br>Opened Jul 03, 2007  | Home Banking Mbr               | Household II 9746<br>Clubs • NO I<br>OTB/cards DEBT                            | Email                                                | acoreficuanswers.com                                         |
| AFT FIG                                             |                                                                    | Next Payment/                                                     | IAAPFTAOBJ                     |                                                                                |                                                      |                                                              |

I don't know where to put this since this screen is very full, and there is now a separate version of this for teller. **Programmer: see Dawn with ideas if you can find some spare space!** 

# New Monitoring Report (Based on the Insider/Employee Audit Report)

We will be creating a new on-demand report that is a variation of the existing Insider/Employee Audit Rpt except that instead of pulling only accounts that have an insider/employee type code, it will pull accounts that have an EDD level on them.

NOTE: I tried to figure out a way to combine these into a single set of reports, but the sorting got very confusing. The existing report only pulls accounts that have a employee type code on them, so if we try to expand it to also do all members with an EDD level, it overlaps and gets very confusing. So the selection screen will require they choose either insiders or EDD members, not both.

Access:MNGELE #26 Print Insider/Employee Audit Rpt - see Page 17 for changesProgram:LAUDITGOLD panel:5048

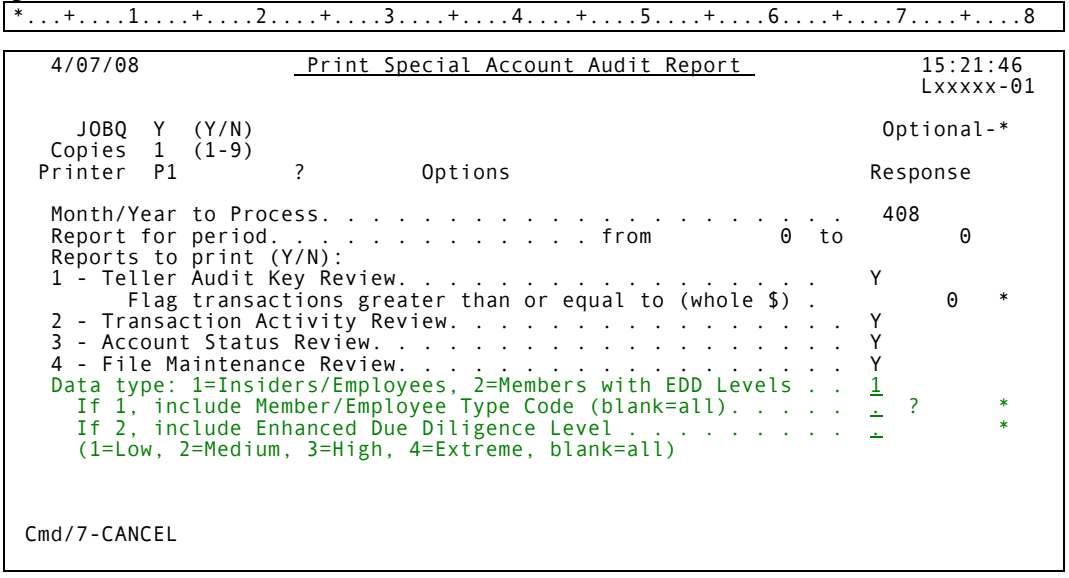

- $\square$  Remove blank lines between the selection criteria to make more room
- Different title as shown
- Add new *Data type* option as shown default to 1 but require entry
- □ Add the *If 2, include Enhanced Due Diligence Level* option (can be used only if data type=2) if blank, will include all accounts that have a level recorded (do NOT include any accounts with no level at all)
- □ Make the report titles conditional and include the EDD level on all four reports as shown on the next page replace the line at the top with the Member/Employee Type; sort/group/page breaks should be based on that level instead of the employee type code

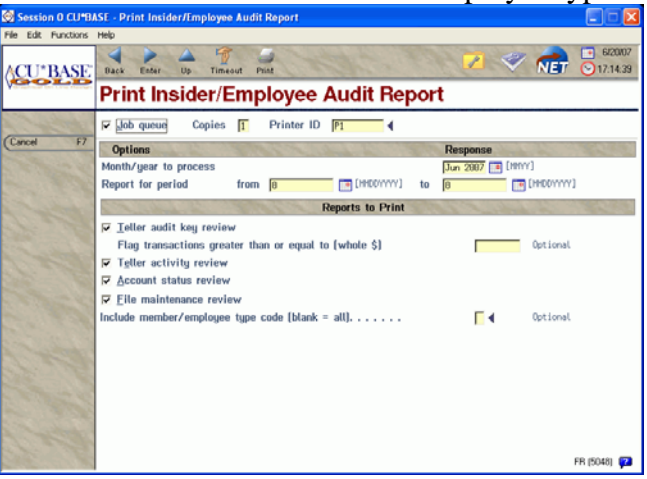

 $\begin{array}{c}1&2&3&4&5&6\\7&8&9&0&1&1&2\\1&1&1&2&1&5&6\\1&1&2&2&2&2&2\\2&2&2&2&2&2\\\end{array}$ 

### Transaction Activity

\*...+...1...+...2...+...3...+...4...+...5...+...6...+...7...+...8...+...9...+...0...+...1...+...2...+...3..

| 04/07/08 1 | 4:14:55                            | XCU*ANSWERS TEST CREDIT UNION      | (CU)           | LTRNA        | CT PA        | .GE   |
|------------|------------------------------------|------------------------------------|----------------|--------------|--------------|-------|
|            | Enhanced Due                       | Diligence Audit Report - TRANSACTI | ION ACTIVITY R | EVIEW        | USER         | DAWNM |
|            |                                    | For the Period 2/01/2008 to 3      | 3/31/2008      |              |              |       |
| Enhanced   | Due Diligence Level: 1 LOW RISK BI | AH BLAH                            |                |              |              |       |
|            |                                    |                                    | Total          | Total        | Average      |       |
| Account    | Origin Code                        | Transaction Code                   | # Trans        | Trans Amount | Trans Amount |       |
| 2288       | 01 Teller Posting                  | 32 SHARE DRAFT DEPOSITS            | 11             | .00          | .00          |       |
|            | *Subtotal Origin Code 01           |                                    | 11             | .00          | .00          | *     |
|            | 07 Journal Transfers               | 12 SHARE DEPOSITS                  | 4              | 112.00       | 28.00        |       |
|            |                                    | 13 SHARE WITHDRAWALS               | 11             | 15.10        | 1.37         |       |
|            |                                    | 32 SHARE DRAFT DEPOSITS            | 6              | 5.10         | .85          |       |
|            |                                    | 33 SHARE DRAFT WITHDRAWALS         | 5              | 114.00       | 22.80        |       |
|            | *Subtotal Origin Code 07           |                                    | 26             | 246.20       | 9.46         | *     |

#### File Maintenance

| *+1                                                                                                    | +2.             | +.                       | 3                    | +                                  | .4+                              | 5+.                                 | 6+7+8+.                     | 9+0.                                                     | +1                                      | +2     | .+3 |
|----------------------------------------------------------------------------------------------------|-----------------|--------------------------|----------------------|------------------------------------|----------------------------------|-------------------------------------|-----------------------------|----------------------------------------------------------|-----------------------------------------|--------|-----|
| 04/07/08 1                                                                                                    | 4:14:54         |                          |                      |                                    |                                  | XCU*ANS                             | WERS TEST CREDIT UNION (CU) |                                                          | LCUFACT                                 | PA     | AGE |
| Enhanced Due Diligence Audit Report - FILE MAINTENANCE REVEIW USER DAWNM<br>For the Period 2/01/2008 to 3/31/2008<br>Enhanced Due Diligence Level: ALL |                 |                          |                      |                                    |                                  |                                     |                             |                                                          |                                         |        |     |
| Date<br>2/21/08<br>2/21/08<br>2/21/08                                                                                                    | Account<br>2288 | Typ<br>001<br>001<br>001 | ID<br>89<br>89<br>89 | Prog<br>PUTNMT<br>PUTNMT<br>PUTNMT | File<br>TRANS<br>TRDESC<br>TRANS | Field<br>TRDESC<br>TRDSC1<br>TRDESC | Change Made - Before        | Change Made<br>STOP PAY CHA<br>CHECK# 12<br>STOP PAY PLA | - After<br>NGED<br>3 8/02/22 TES<br>CED | т \$.0 |     |

#### Account Status

\*...+...1....+...2...+...3...+...4...+...5...+...6...+...7...+...8...+...9...+...0...+...1...+...2...+...3..

| 04/07/08 1                   | 4:14: | 55<br>Enh              | anced Due D | XCU*ANSWERS TEST CREDIT UNION (CU)<br>Diligence Audit Report - ACCOUNT STATUS REVIEW |           |      |           |            | LACCACT | PAGE<br>USER DAWNM |
|------------------------------|-------|------------------------|-------------|--------------------------------------------------------------------------------------|-----------|------|-----------|------------|---------|--------------------|
|                              |       |                        | F           | or the Period                                                                        | 2/01/2008 | to 3 | 3/31/2008 |            |         |                    |
| Enhanced                     | Due D | iligence Level: 3 HIGH | H RISKMONI  | TOR BLAH                                                                             |           |      |           |            |         |                    |
|                              |       |                        | Date        | Current                                                                              |           | New  | New CD    | Delinquent | Secured | Date of Last       |
| Account                      | Typ   | Account Description    | Opened      | Balance                                                                              | Negative  | Acct | Deposit   | Balance    | Loan    | Credit Report      |
| 2288                         | 000   | SHARES                 | 07/19/95    | 1,932.81                                                                             |           |      |           |            |         | 0/00/0000          |
|                              |       | Total Deposits/Paymen  | its         | 117.00                                                                               |           |      |           |            |         |                    |
| Total Withdrawals/Disbursals |       |                        |             | 88.30                                                                                |           |      |           |            |         |                    |
|                              |       | *Net Activity for Per  | iod         | 28.70 *                                                                              |           |      |           |            |         |                    |
|                              | 001   | CHECKING               | 07/19/95    | 717.00                                                                               |           |      |           |            |         | 0/00/0000          |
|                              |       | Total Deposits/Paymen  | its         | 1,009.10                                                                             |           |      |           |            |         |                    |
|                              |       | Total Withdrawals/Dis  | bursals     | 292.10                                                                               |           |      |           |            |         |                    |
|                              |       | *Net Activity for Per  | iod         | 717.00 *                                                                             |           |      |           |            |         |                    |

### Teller Activity

| ſ | * + 1 +                                | 2 + 3 + | 4 + 5 + | 6 + 7 + 8 | + 9 + 0 + | 1 + 2 + 3 |
|---|----------------------------------------|---------|---------|-----------|-----------|-----------|
| I | ···· + + + + + + + + + + + + + + + + + | . 2 T   |         |           |           |           |

| 04/07/08 1 | 5:0 | 4:46             | ABC                | ABC TEST CREDIT UNIONXXXXXXXXX |                  |                 |           |              |      | AGE   |
|------------|-----|------------------|--------------------|--------------------------------|------------------|-----------------|-----------|--------------|------|-------|
|            |     |                  | Enhanced Due Dilig | ence A                         | udit Report - TH | ELLER AUDIT KEY | REVEIW    |              | USER | DAWNM |
|            |     |                  | For                | the Pe                         | riod 4/01/2008   | to 4/07/2008    |           |              |      |       |
| Enhanced   | Due | Diligence Level: | 3 HIGH RISKMONITOR | BLAH                           |                  |                 |           |              |      |       |
|            |     |                  | Tota               | 1                              | Total            | Average         | Days With | Days Without |      |       |
| Account    | Au  | dit Key          | # Tra              | ns                             | Trans Amount     | Trans Amount    | Activity  | Activity     |      |       |
| 2424       | В   | Cash back        |                    | 1                              | 9.50             | 9.50            | 1         | 6            |      |       |
|            | 2   | Deposit/Payment  |                    | 1                              | 50.00            | 50.00           | 1         | 6            |      |       |
|            | 6   | Outside Check    |                    | 3                              | 59.50            | 19.83           | 2         | 5            |      |       |
| 4240       | В   | Cash back        |                    | 3                              | 55.00            | 18.33           | 2         | 5            |      |       |
|            | 0   | Funds Forwarded  |                    | 2                              | 2.38             | 1.19            | 2         | 5            |      |       |
|            | 2   | Deposit/Payment  |                    | 5                              | 687.36           | 137.47          | 3         | 4            |      |       |
|            | 6   | Outside Check    |                    | 2                              | 733.50           | 366.75          | 1         | 6            |      |       |
|            | 8   | Withdrawal/disb. |                    | 4                              | 5.98             | 1.49            | 2         | 5            |      |       |
|            | 9   | Cash In          |                    | 1                              | .50              | .50             | 1         | 6            |      |       |

Note to Programmer: Menu changes are done by Dawn/Jack with the release. Can add new programs to MNNEW for testing purposes.

- Add the new report to MNAUDT (coming in the Spring release) use the slot for the existing insider report and change verbiage
- Add the inquiry-only version of the new config to MNAUDT
- Add the update version of the new config to ?? there isn't room on MNCNFC so we might need to bite the bullet and do a new 3rd general configuration menu!